# How To Register as a Volunteer with Seafair

This guide provides a straightforward step-by-step process for registering as a volunteer with Seafair, making it easy for anyone interested in contributing to this community event. By following these clear instructions, potential volunteers can efficiently navigate the registration process, ensuring they provide all necessary information and can select roles that match their skills. Engaging with Seafair not only offers a chance to give back but also enhances personal experiences and connections within the community.

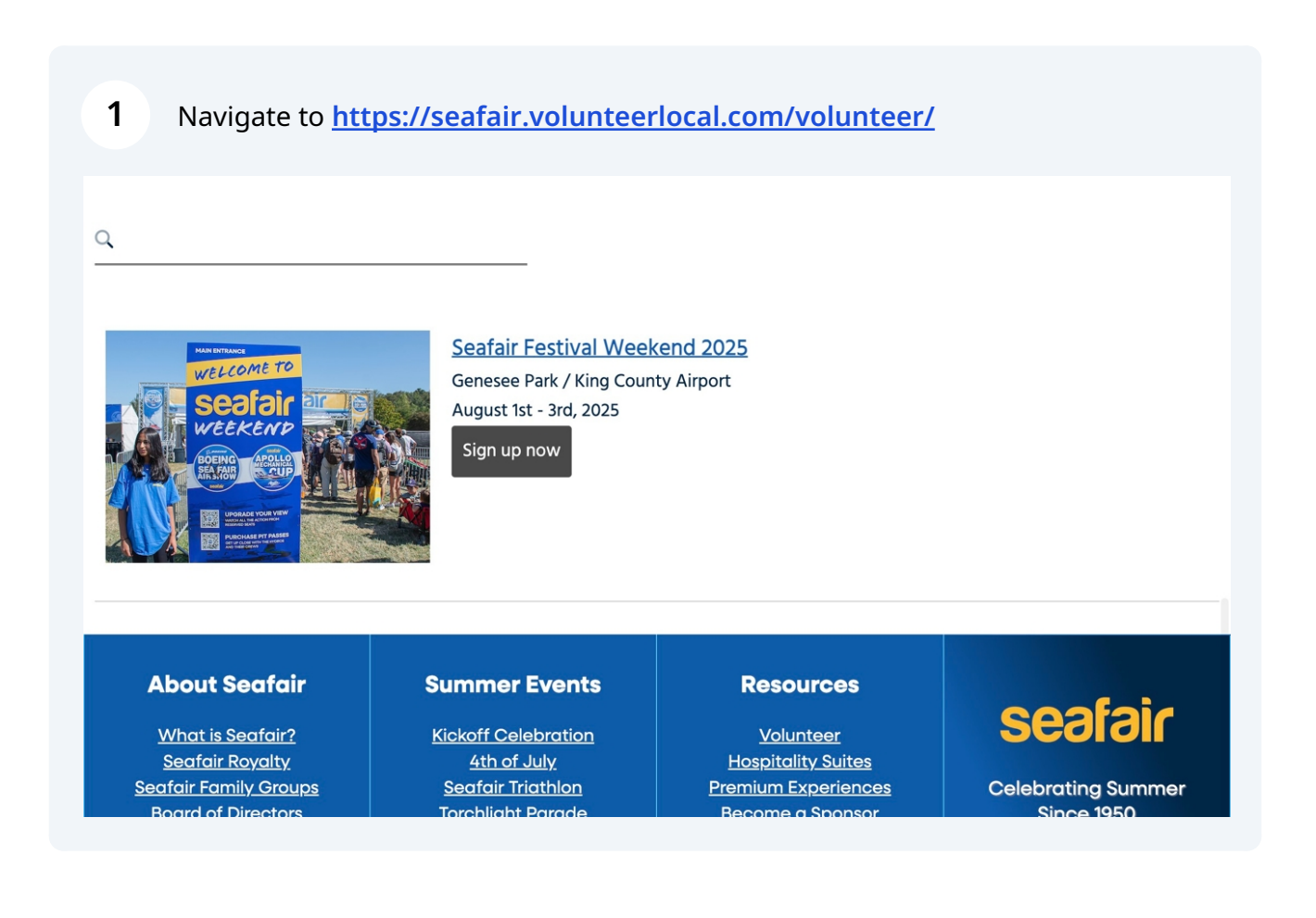

#### 2 Click "Sign up now"

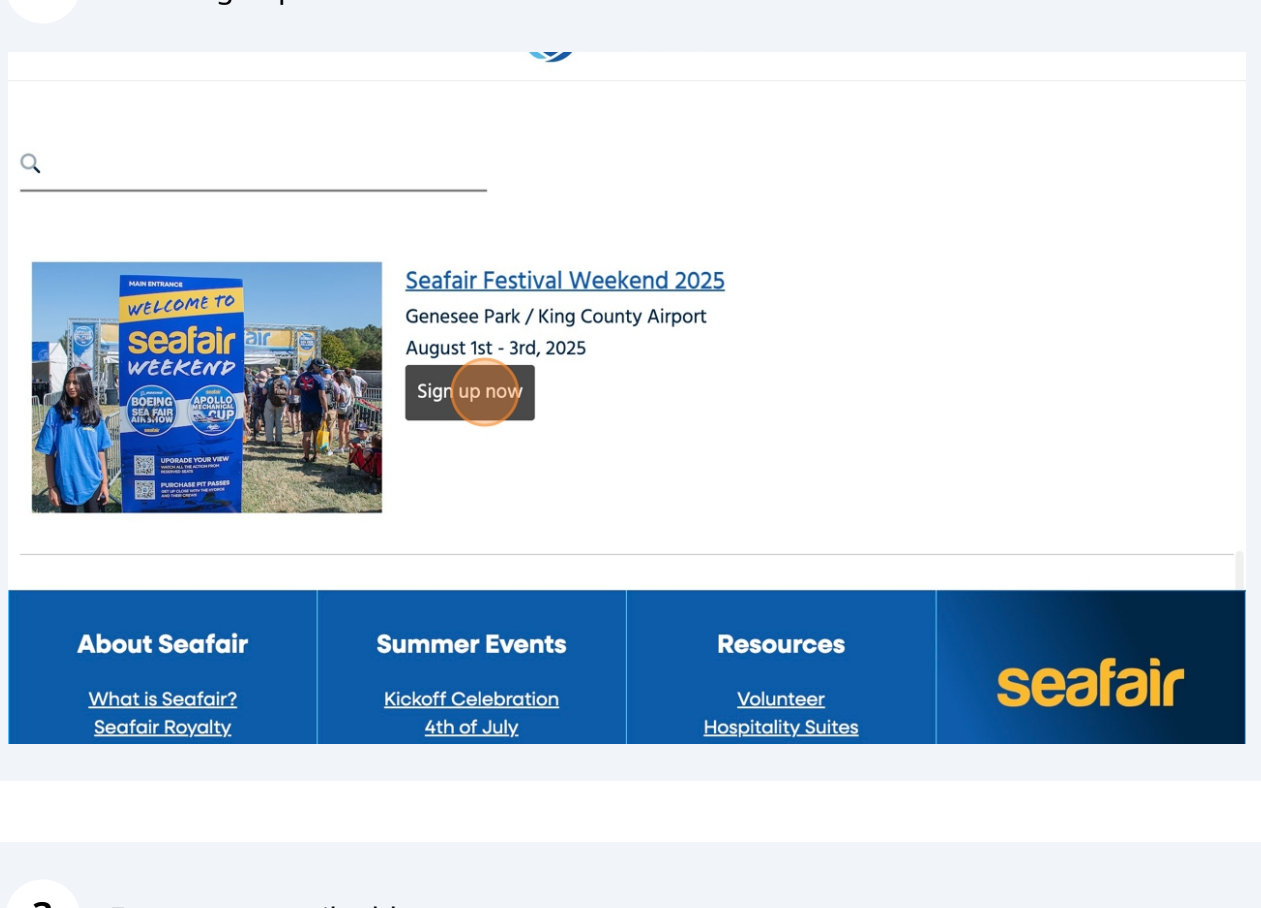

#### **3** Enter your email address

The 2025 summer Seafair season offers many volunteer opportunities at Amazon Summer Fourth, Alaska Airlines Torchlight Parade, Seafair Triathlon, and Seafair Weekend Festival featuring the Boeing Air Show and the Hydroplane Races.

Please fill out the profile form below. Once completed, you will be able to sign up for any of Seafair's posted volunteer roles.

We hope you can join us!

If you have any questions, or need assistance with signing up, please email volunteer@seafair.org.

| Email Address                                             |                                        |                                    |                                    |
|-----------------------------------------------------------|----------------------------------------|------------------------------------|------------------------------------|
| Your email address:                                       |                                        |                                    |                                    |
| Your Information                                          |                                        |                                    |                                    |
| Required fields are marked with an asterisk (*). 3 fields | s below (1 required) are a file upload | /attachment, the size of all uploa | aded files must be less than 10MB. |
| First Name *                                              |                                        |                                    |                                    |
| Last Name *                                               |                                        |                                    |                                    |
|                                                           |                                        |                                    |                                    |

Access your profile

Enter your first name.

#### **Email Address**

Your email address: volunteer@seafair.org

#### **Your Information**

Required fields are marked with an asterisk (\*). 3 fields below (1 required) are a file upload/attachment, the size of all uploaded files must be less than 10MB.

| Last Name *                                      |   |
|--------------------------------------------------|---|
|                                                  |   |
| What are your gender pronouns?                   |   |
| What are your gender pronouns?<br>Mobile Phone * | ~ |

5 Enter your last name.

| Email Address                                                                                                |                                                       |
|----------------------------------------------------------------------------------------------------|-------------------------------------------------------|
|                                                                                                    |                                                       |
|                                                                                                    |                                                       |
| Your email address: VOIUNTEEr@SECITCIP.org                                                                   |                                                       |
|                                                                                                    |                                                       |
|                                                                                                    |                                                       |
| Your Information                                                                                             |                                                       |
|                                                                                                    |                                                       |
| Required fields are marked with an asterisk (*). 3 fields below (1 required) are a file upload/attachment, t | në sizë of all uploaded files must be less than 10MB. |
| First Name *                                                                                                 |                                                       |
| John                                                                                                    |                                                       |
|                                                                                                    |                                                       |
| Last Name *                                                                                                  |                                                       |
|                                                                                                    |                                                       |
|                                                                                                    |                                                       |
|                                                                                                    |                                                       |
| what are your gender pronouns?                                                                               |                                                       |
| $\sim$                                                                                                    |                                                       |
|                                                                                                    |                                                       |
| Mobile Phone *                                                                                               |                                                       |
|                                                                                                    |                                                       |
|                                                                                                    |                                                       |
| For example, 123-456-7890                                                                                    |                                                       |
|                                                                                                    |                                                       |

4

# **6** Select your gender pronouns.

#### Your Information

Required fields are marked with an asterisk (\*). 3 fields below (1 required) are a file upload/attachment, the size of all uploaded files must be less than 10MB.

| First Name *                                         |  |
|------------------------------------------------------|--|
| John                                                 |  |
| Last Name *                                          |  |
| Smith                                                |  |
| What are your gender pronouns?                       |  |
| they/them/theirs (neutral pronouns)                  |  |
| Mobile Phone *                                       |  |
|                                                      |  |
| For example, 123-456-7890                            |  |
| Birthday *                                           |  |
|                                                      |  |
| A valid date as MM/DD/YYYY (for example: 11/30/2015) |  |
| Shirt Size (uni-sex) *                               |  |
| U                                                    |  |

| John                                                 |  |
|------------------------------------------------------|--|
| .ast Name *                                          |  |
| Smith                                                |  |
| What are your gender pronouns?                       |  |
| they/them/theirs (neutral pronouns)                  |  |
| Nobile Phone *                                       |  |
|                                                      |  |
| or example, 123-456-7890                             |  |
| Sirthday *                                           |  |
| A valid date as MM/DD/YYYY (for example: 11/30/2015) |  |
|                                                      |  |
| Shirt Size (uni-sex) *                               |  |

# Enter your birthday in MM/DD/YYYY format.

8

| Smith                                                                       |  |
|-----------------------------------------------------------------------------|--|
| What are your gender pronouns?                                              |  |
| they/them/theirs (neutral pronouns)                                         |  |
| Mobile Phone *                                                              |  |
| 206-123-4567                                                                |  |
| For example, 123-456-7890                                                   |  |
| Birthday *                                                                  |  |
| Shirt Size (uni-sex) *                                                      |  |
| ~                                                                           |  |
| Do you prefer a volunteer role:                                             |  |
| that is more stationary (check in; computer work; opportunity to sit; etc.) |  |
| □ that is physically active (set up; ability to lift items; runner; etc.)   |  |
| □ that is a mix of the above                                                |  |
| igsquirin I have ADA considerations (please list in comment box below)      |  |
| Do you need ADA accommodations to do your job or to get to your job?        |  |

| Smith                                                                          |  |
|--------------------------------------------------------------------------------|--|
| What are your gender pronouns?                                                 |  |
| they/them/theirs (neutral pronouns)                                            |  |
| Mobile Phone *                                                                 |  |
| 206-123-4567                                                                   |  |
| For example, 123-456-7890                                                      |  |
| Birthday *                                                                     |  |
| 08/11/1950                                                                     |  |
| A valid date as MM/DD/YYYY (for example: 11/30/2015)                           |  |
| Shirt Size (uni-sex) *                                                         |  |
|                                                                                |  |
| Do you prefer a volunteer role:                                                |  |
| that is more stationary (check in; computer work; opportunity to sit; etc.)    |  |
| $\Box$ that is physically active (set up; ability to lift items; runner; etc.) |  |
|                                                                                |  |

# **10** Click your preferred volunteer role.

| For example, 123-456-7890          |                                             |  |
|------------------------------------|---------------------------------------------|--|
| Birthday *                         |                                             |  |
| 08/11/1950                         |                                             |  |
| A walid data as MM /DD M/V/V/ (far | a unample, 11/20/2015                       |  |
|                                    | example: 1/30/2015)                         |  |
| Shirt Size (uni-sex) *             |                                             |  |
| Large                              | $\checkmark$                                |  |
| De veu prefer e velunteer rele     |                                             |  |
| that is more stationary (check in  | n: computer work: opportunity to sit: etc.) |  |
| that is physically active (set up: | ability to lift items: runner: etc.)        |  |
| that is a mix of the above         |                                             |  |
| I have ADA considerations (plea    | ase list in comment box below)              |  |
|                                    |                                             |  |
| Do you need ADA accommodation      | ns to do your job or to get to your job?    |  |
|                                    |                                             |  |
|                                    |                                             |  |
| OPTIONAL: How would you descri     | be yourself                                 |  |
|                                    | ~                                           |  |
| Employer:                          |                                             |  |
|                                    |                                             |  |
|                                    |                                             |  |
|                                    |                                             |  |

# **11** Enter if you need any ADA accommodations.

| =                                                       | Sealai                       |
|---------------------------------------------------------|------------------------------|
| Large                                                   | ~                            |
| Do you prefer a volunteer role:                         |                              |
| that is more stationary (check in; computer work        | ;; opportunity to sit; etc.) |
| that is physically active (set up; ability to lift iten | ns; runner; etc.)            |
| 🗹 that is a mix of the above                            |                              |
| I have ADA considerations (please list in comme         | nt box below)                |
| OPTIONAL: How would you describe yourself               | ~                            |
| Employer:                                               |                              |
| If applicable, what position did you hold last Soafai   | r Weekend er previour verr?  |
|                                                         |                              |

### Optional: Select your race.

| o vou prefer a volunteer role:                               |                                  |
|--------------------------------------------------------------|----------------------------------|
| - yee pressi a tolaliteel tolet                              |                                  |
| $\square$ that is more stationary (check in; computer v      | work; opportunity to sit; etc.)  |
| $\square$ that is physically active (set up; ability to lift | items; runner; etc.)             |
| Ithat is a mix of the above                                  |                                  |
| I have ADA considerations (please list in com                | nment box below)                 |
| Do you need ADA accommodations to do your                    | iob or to get to your job?       |
|                                                              |                                  |
| No                                                           |                                  |
|                                                              |                                  |
| OPTIONAL: How would you describe yourself                    |                                  |
|                                                              |                                  |
| Black of African American                                    | ~                                |
| malayer                                                      |                                  |
| imployer:                                                    |                                  |
|                                                              |                                  |
|                                                              |                                  |
| f applicable what position did you hold last Se              | afair Weekend or previous years? |
| applicable, what position and you hold last se               | and weekend of previous years:   |
|                                                              |                                  |
|                                                              |                                  |
|                                                              |                                  |

### Enter your employer. (If retired, unemployed, etc. type "N/A".)

| 🗆 tnat is pnysicalij | active (set up; a | аршту то шт п   | ems; runner;    | etc.)       |           |
|----------------------|-------------------|-----------------|-----------------|-------------|-----------|
| that is a mix of     | he above          |                 |                 |             |           |
| I have ADA con       | iderations (pleas | se list in comr | nent box belo   | ow)         |           |
| Do you need ADA      | accommodation     | s to do your je | ob or to get to | o your job? |           |
| No                   |                   |                 |                 |             |           |
| OPTIONAL: How w      | ould you describ  | e yourself      |                 |             |           |
| Black or Af          | rican Ame         | rican           |                 | $\sim$      |           |
| Employer             |                   |                 |                 |             |           |
|                      |                   |                 | Г               |             |           |
|                      |                   |                 |                 |             |           |
| If applicable, what  | position did you  | hold last Sea   | fair Weekend    | or previou  | is years? |
|                      |                   |                 |                 |             |           |
|                      |                   |                 |                 |             |           |
|                      |                   |                 |                 |             |           |
|                      |                   |                 |                 |             |           |
| Profile Picture      |                   |                 |                 |             |           |
| Emergency Contac     | t Name *          |                 |                 |             |           |
| Emergency contac     | tivame            |                 |                 |             |           |
|                      |                   |                 |                 |             |           |
|                      |                   |                 |                 |             |           |
|                      |                   |                 |                 |             |           |

#### **14** List any previous volunteer experience you have with Seafair.

| No                                                         |                      |  |
|------------------------------------------------------------|----------------------|--|
| PTIONAL: How would you describe yourself                   |                      |  |
| Black or African American                                  | $\sim$               |  |
| nployer:                                                   |                      |  |
| Seafair                                                    |                      |  |
| applicable, what position did you hold last Seafair Weeken | d or previous years? |  |
|                                                            |                      |  |
| Profile Picture                                            |                      |  |
| nergency Contact Name *                                    |                      |  |
|                                                            |                      |  |
| mergency Contact Phone *                                   |                      |  |
|                                                            |                      |  |
|                                                            |                      |  |

### **15** Enter your emergency contact's first and last name.

| Employer:                                                                                |  |
|------------------------------------------------------------------------------------------|--|
| Seafair                                                                                  |  |
| If applicable, what position did you hold last Seafair Weekend or previous years?        |  |
| N/A<br>•                                                                                 |  |
| Profile Picture                                                                          |  |
| Emergency Contact Name                                                                   |  |
| Emergency Contact Phone *                                                                |  |
|                                                                                          |  |
| What skills or certification (s) do you have? (ie: Diving Cert, Electrician, Fork Lifts) |  |
|                                                                                          |  |
| Are you volunteering as a boat Skipper?                                                  |  |

**16** Enter your emergency contact's phone number.

| Employer                                                                                 |    |
|------------------------------------------------------------------------------------------|----|
|                                                                                          |    |
| Seafair                                                                                  |    |
| If applicable, what position did you hold last Seafair Weekend or previous years?        |    |
| N/A                                                                                      |    |
|                                                                                          | 0  |
|                                                                                          |    |
|                                                                                          |    |
| Profile Picture                                                                          |    |
| Emergency Contact Name *                                                                 |    |
| Jill                                                                                     |    |
|                                                                                          |    |
| Emergency Contact Phone *                                                                |    |
|                                                                                          |    |
|                                                                                          |    |
| What skills or certification (s) do you have? (ie: Diving Cert, Electrician, Fork Lifts) |    |
|                                                                                          |    |
|                                                                                          |    |
|                                                                                          | 11 |
| Are you volunteering as a boat Skipper?                                                  |    |

### **17** Enter any relevant skills or certifications that you have.

|                                                      | <b>~</b>                                                   |   |
|------------------------------------------------------|------------------------------------------------------------|---|
| Profile Picture                                      |                                                            |   |
| Emergency Contact Name *                             |                                                            |   |
| Jill Smith                                           |                                                            |   |
| Emergency Contact Phone *                            |                                                            | 1 |
| 206-765-4321                                         |                                                            | I |
| What skills or certification (s) do you have? (ie: D | ving Cert, Electrician, Fork Lifts)                        | I |
|                                                      |                                                            |   |
| Are you volunteering as a boat Skipper?              |                                                            |   |
| ~                                                    |                                                            |   |
| If applicable, are you volunteering as a boat Skip   | per or crew to a volunteer boat?                           |   |
| SKIPPER: (List your crew members names in "A         | dditional Information " box and if you are new this year.) |   |
| CREW: (Please put your Skippers name in the '        | Additional Information" box.)                              |   |
| Any additional information:                          |                                                            |   |
|                                                      |                                                            |   |

#### **18** Select an option: Are you volunteering as a boat skipper?

| Emergency Contact Phone *                                                                                                    |                                                   |                                                                    |  |  |
|----------------------------------------------------------------------------------------------------|---------------------------------------------------|--------------------------------------------------------------------|--|--|
| 206-765-4321                                                                                                    |                                                   |                                                                    |  |  |
| What skills or certification (s) do you have? (ie: Divin                                                                                                    | ng Cert, Electrician, Fork Lifts)                 |                                                                    |  |  |
| Licensed plumber.                                                                                                    | C                                                 |                                                                    |  |  |
| Are you volunteering as a boat Skipper?                                                                                                    |                                                   |                                                                    |  |  |
| If applicable, are you volunteering as a boat Skipper                                                                                                    | or crew to a volunteer boat?                      |                                                                    |  |  |
| SKIPPER: (List your crew members names in "Additional activation of the second second seco | itional Information " box and if you are new this | year.)                                                             |  |  |
| CREW: (Please put your Skippers name in the "Additional Information" box.)                                                                                                    |                                                   |                                                                    |  |  |
| Any additional information:                                                                                                    |                                                   |                                                                    |  |  |
|                                                                                                    |                                                   |                                                                    |  |  |
| Are you applying to volunteer in medical, emergence                                                                                                    | y management, or emergency communications (       | (EMG) roles (additional training/qualifications will be required)? |  |  |

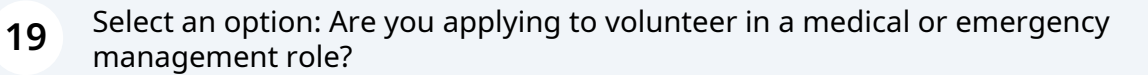

| 110 |
|-----|
|-----|

If applicable, are you volunteering as a boat Skipper or crew to a volunteer boat?
SKIPPER: (List your crew members names in "Additional Information" box and if you are new this year.)
CREW: (Please put your Skippers name in the "Additional Information" box.)

Any additional information:

Are you applying to volunteer in medical, emergency management, or emergency communications (EMG) roles (additional training/qualifications will be required)?

#### Disclaimer

In consideration of my participation as a volunteer at a Seafair Festival event (the "Event"), I, intending to be legally bound, do hereby for myself, executors and administrators waive, release and forever discharge any and all rights and claims I may have, now or in the future, for damages, including any claims for loss, damages or injury to my person or property arising out of my volunteering for the Event. I agree to indemnify and hold harmless Seafair Charitable Foundation ("Seafair"), its officers, agents, directors, sponsors, coordinators, contributors, participants, other volunteers, and governmental agencies and each of them (collectively, the "Event Parties") from and against any and all claims by or on behalf of any person, arising from any cause whatsoever in connection with my participation in the Event and all reasonable costs, expenses, fees or liabilities incurred in connection with any such claim or proceeding brought thereon. I agree that I will be solely and fully responsible for any damage to property, or persons that occurs from my actions during the Event.

# **20** Read through the volunteer disclaimer. When finished, click "Complete Application".

No

#### Disclaimer

In consideration of my participation as a volunteer at a Seafair Festival event (the "Event"), I, intending to be legally bound, do hereby for myself, executors and administrators waive, release and forever discharge any and all rights and claims I may have, now or in the future, for damages, including any claims for loss, damages or injury to my person or property arising out of my volunteering for the Event. I agree to indemnify and hold harmless Seafair Charitable Foundation ("Seafair"), its officers, agents, directors, sponsors, coordinators, contributors, participants, other volunteers, and governmental agencies and each of them (collectively, the "Event Parties") from and against any and all claims by or on behalf of any person, arising from any cause whatsoever in connection with my participation in the Event and all reasonable costs, expenses, fees or liabilities incurred in connection with any such claim or proceeding brought thereon. I agree that I will be solely and fully responsible for any damage to property, or persons that occurs from my actions during the Event.

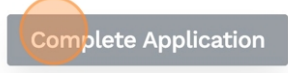

| About Soafair           | Summer Evente             | Posouroos  |  |
|-------------------------|---------------------------|------------|--|
| About Seurair           | Summer Events             | Resources  |  |
| What is Seafair?        | Kickoff Celebration       | Volupteer  |  |
| <u>what is Searan :</u> | <u>Kickon Celebration</u> | Volditteer |  |